From the phone:

Log in to GotSoccer (GotSport is the same thing). Use your email address and password you registered to coach in the system

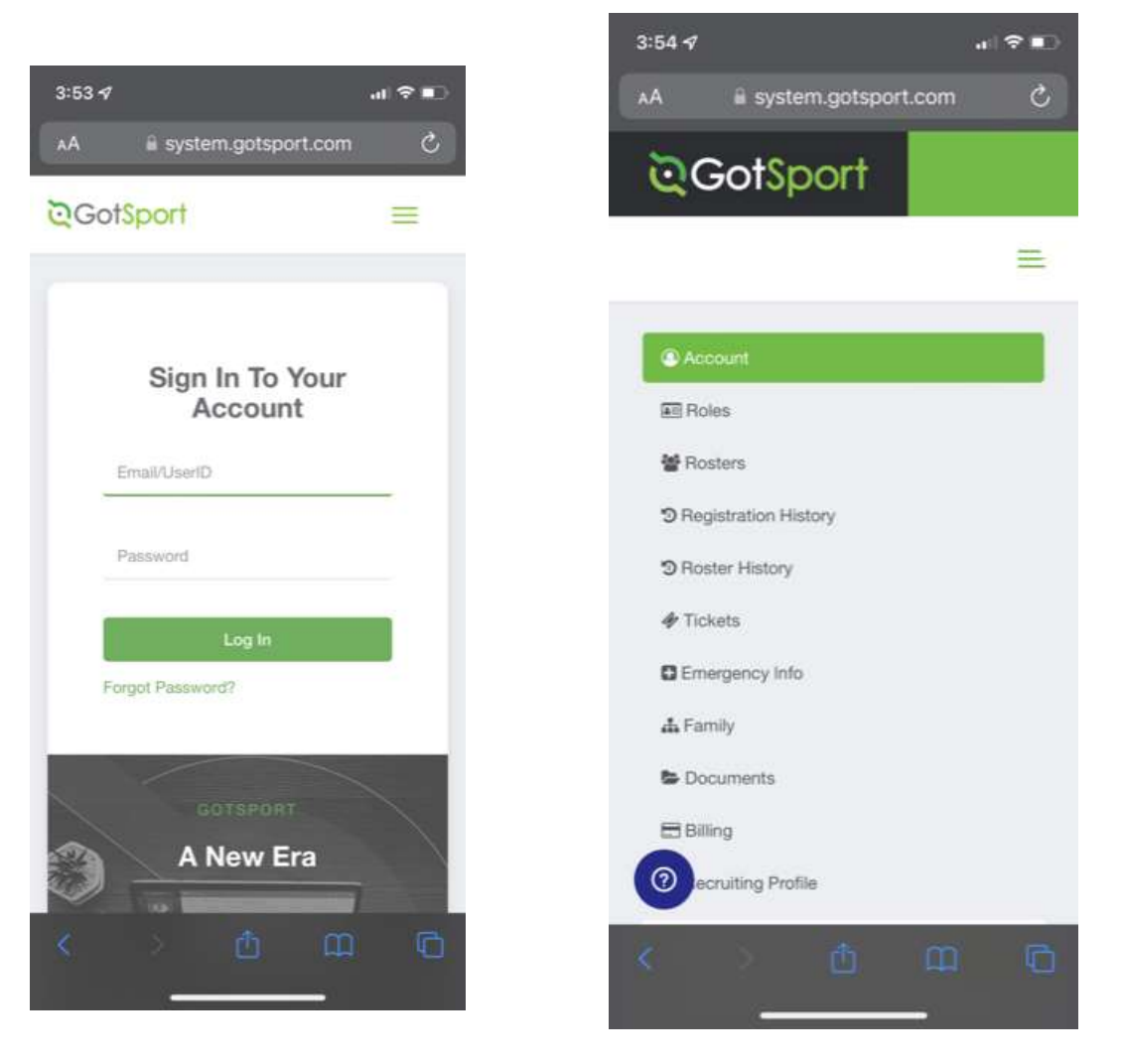

After you've signed in, find your Profile: click on your email address (your screen will likely look different from mine) to see the drop down with Profile or from a PC, choose Dashboard

You might have to scroll down, but you should see a list of requirements, and any that are green are complete. Any that are red require action on your part Expect to have to scroll to the right to move the link on screen), and if any are blue (Pending), reach out to me for assistance.

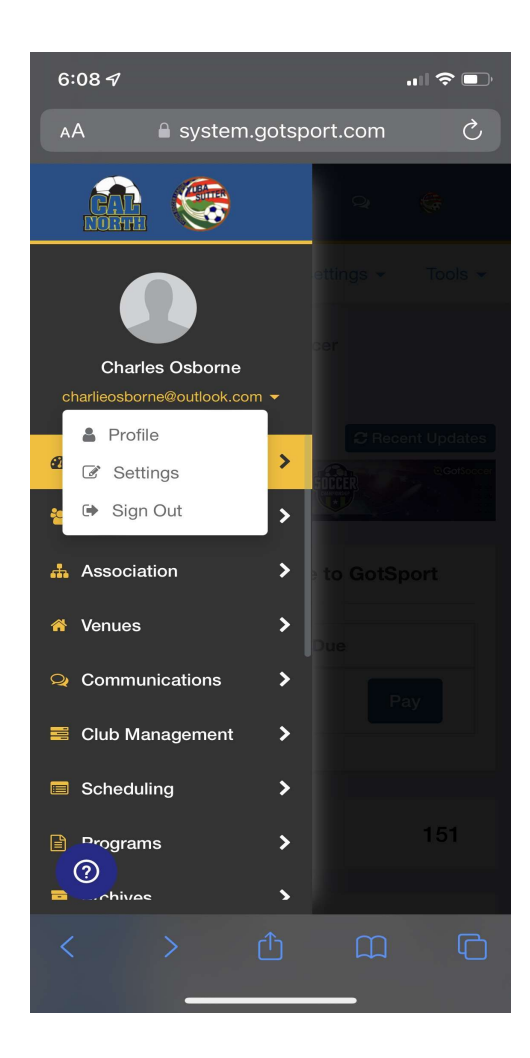

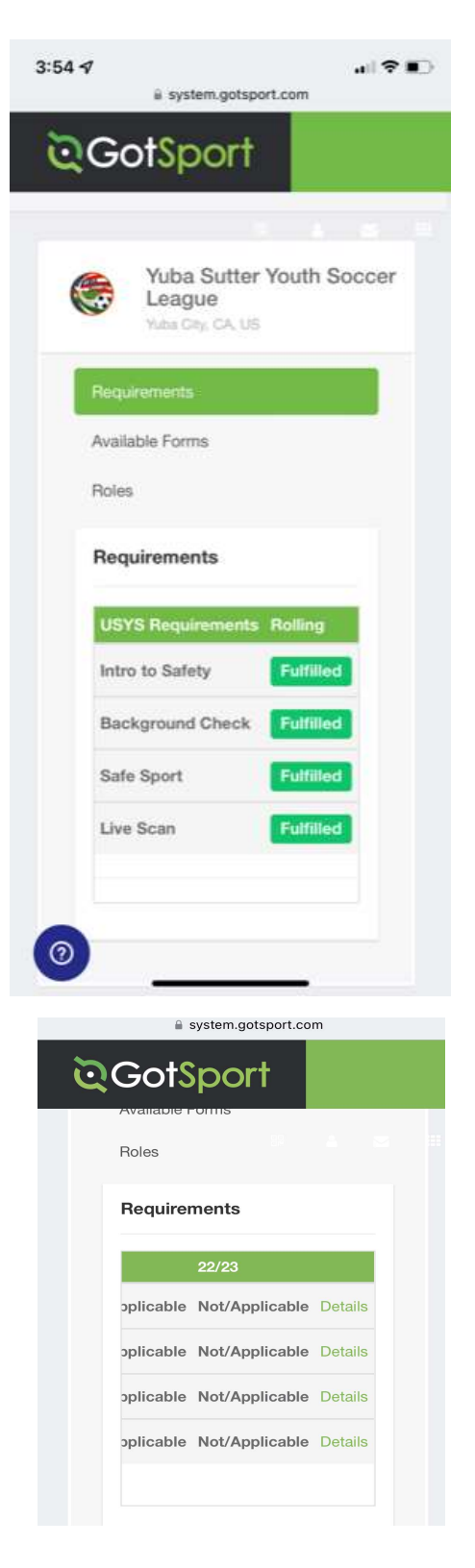